Uploading Owner/Operator only certified payroll

1) The Contractor will need to log into their My L&I account and access the Public Works Dashboard in their PWIA service. There the contractor can start filing by either clicking on the File Certified Payroll link next to the intent under My Intents and Affidavits or by accessing the File Certified Payroll box on the left hand side. If accessing under File Certified Payroll on the left, the contractor will need to select Intent and enter the intent number in the Form ID field and click Create.

| coverage                   | Complete By: 3/30/2020                                                 |                                   |                                                                    |  |  |
|----------------------------|------------------------------------------------------------------------|-----------------------------------|--------------------------------------------------------------------|--|--|
| File New Affidavit         | My Intents and Affidavits                                              | ;                                 | 62 -                                                               |  |  |
| Intent ID Create           | Search My Intents and Affidavit                                        | s                                 |                                                                    |  |  |
|                            | Intent or Affidavit ID                                                 | Search Intents or Affidavits      | Intent or Affidavit Status                                         |  |  |
| File Certified Payroll     | Intent or Affidavit Id                                                 | Both Intents and Affidavits       | Any                                                                |  |  |
| ○ Intent                   | Project Name or Contract No.                                           | Awarding Agency                   | Submitted From To                                                  |  |  |
| Combined Form              | Project Name or Contract                                               | Awarding Agency                   | mm/dd/yyyy mm/dd/yyyy                                              |  |  |
| Form ID Create             |                                                                        |                                   | Clear Search Q Search                                              |  |  |
|                            | Show 5 Trows                                                           | Showing reco                      | rds 11 to 15 of 62 Previous Next                                   |  |  |
| Jpload Certified Payroll   | Form Project                                                           | Submit Date V Form Status         | Related Forms & Actions                                            |  |  |
| Submit Payroll in XML File |                                                                        |                                   |                                                                    |  |  |
| View Project Structure     |                                                                        |                                   |                                                                    |  |  |
| Intent ID                  |                                                                        |                                   |                                                                    |  |  |
| View                       |                                                                        |                                   |                                                                    |  |  |
|                            |                                                                        |                                   |                                                                    |  |  |
|                            |                                                                        |                                   |                                                                    |  |  |
|                            | Intent sidewalks<br>874494 LACEY FIRE DISTRICT<br>Contract No: 4567891 | 1/16/2020 soved                   | View Certified Payroll<br>File Certified Payroll<br>File Affidavit |  |  |
|                            |                                                                        |                                   |                                                                    |  |  |
|                            |                                                                        |                                   |                                                                    |  |  |
|                            |                                                                        |                                   |                                                                    |  |  |
|                            | My Projects                                                            | only way a contractor can file    | 36 +                                                               |  |  |
|                            | Cer<br>Alve Contified Davids III alre                                  | tified Payroll here is if they've |                                                                    |  |  |
|                            | My Certified Payroll                                                   | ady started ning.                 |                                                                    |  |  |

\*\*Please note, that a contractor cannot start filing certified payroll under the My Certified Payroll section. They can only access this once they have already started filing certified payroll on the project using one of the other starts listed above.\*\*

2) Since this intent only listed an owner/operator on this project, they will need to click on the Download the paper form for this project.

| Washington State Department of<br>Labor & Industries                                                                                                    | Prevailing Wage<br>Intent & Affidavit                 | 1 | 🔻 🛛 Log out           |
|----------------------------------------------------------------------------------------------------|-------------------------------------------------------|---|-----------------------|
| « back to prevailing wage dashboard<br>Upload Certified Payroll Report<br>sidewalks (Contract No. 4567891)                                                               |                                                       |   |                       |
| Upload report<br>Upload a copy of your certified payroll report.<br>Upload Report                                                                                        |                                                       |   |                       |
| Download the paper form for this project                                                                                                    |                                                       |   |                       |
|                                                                                                    |                                                       |   |                       |
| © Washington State Dept. of Labor & Industries. Use of this site is subject to the laws<br>Access Agreement   Privacy & Security Statement   Intended Use/External Conte | of the state of Washington.<br>nt Policy   Staff Only |   | Access<br>Washington® |

3) This will download the Owner Only Certified Payroll Report. The contractor will need to print this out, fill it out including signature, and then scan it back into their computer.

| Otympia WA 98504.4540<br>(360) 902-5335     | Prime C               | Contractor 🛛        | Project Name<br>sidewalks | County<br>Thurston              | Contract#<br>4567891                    |                |
|---------------------------------------------|-----------------------|---------------------|---------------------------|---------------------------------|-----------------------------------------|----------------|
|                                             |                       | Subo                | contractor                | Project Address                 | City                                    | State          |
| Awarding Agency Name<br>LACEY FIRE DISTRICT |                       | Phone               |                           | Company Name<br>ARTISTRY STONEW | ORKS                                    | Phone          |
| Address                                     | City                  | State               | Zip                       | Address                         | City                                    | State Zip      |
| For Week Ending:                            |                       |                     |                           |                                 |                                         | Final Payroll? |
| Owner Name                                  | %                     | of Ownership        |                           | Trade                           | Classification                          | Total Hours    |
|                                             |                       |                     |                           |                                 |                                         |                |
|                                             |                       |                     |                           |                                 |                                         |                |
|                                             |                       |                     |                           |                                 |                                         |                |
|                                             |                       |                     |                           |                                 |                                         |                |
|                                             |                       |                     |                           |                                 |                                         |                |
| The party signing be                        | low AFFIRMS that      | t all information   | contained in this         | Certified Payroll Re            | port, including any addenda, is correct | and complete.  |
| Falsification of ar                         | iy of the above st    | atements is a v     | violation of RC           | W 39.12.050 subje               | ect to prosecution, sanctions, and      | penalties.     |
| Today's Date                                | Printed name of party | signing this report |                           |                                 | Title                                   |                |
|                                             |                       |                     |                           |                                 |                                         |                |
| Signature                                   |                       |                     |                           |                                 |                                         |                |
|                                             |                       |                     |                           |                                 |                                         |                |

4) Once the form is filled out and scanned, the contractor will now need to upload their report. This can be done by clicking on Upload Report.

| Washington State Department of<br>Labor & Industries                                                                                                    | Prevailing Wage<br>Intent & Affidavit           | ▼ Log out                                                  |
|----------------------------------------------------------------------------------------------------|-------------------------------------------------|------------------------------------------------------------|
| < back to prevailing wage dashboard                                                                                                    |                                                 |                                                            |
| Upload Certified Payroll Report<br>sidewalks (Contract No. 4567891)                                                                                                    |                                                 |                                                            |
| Upload report                                                                                                    |                                                 |                                                            |
| Upload a copy of your certified syroll report.<br>Upload Report                                                                                                    |                                                 |                                                            |
| <ul> <li>Download the paper form for this project</li> </ul>                                                                                                    |                                                 |                                                            |
|                                                                                                    |                                                 |                                                            |
|                                                                                                    |                                                 |                                                            |
|                                                                                                    |                                                 |                                                            |
|                                                                                                    |                                                 |                                                            |
|                                                                                                    |                                                 |                                                            |
| © Washington State Dept. of Labor & Industries. Use of this site is subject to the laws of<br>Access Agreement   Privacy & Security Statement   Intended Use/External Content F | the state of Washington.<br>Policy   Staff Only | Access<br>Washington®<br>Official State Government Website |

5) The system will then ask For the week ending: and Was any work performed this week?

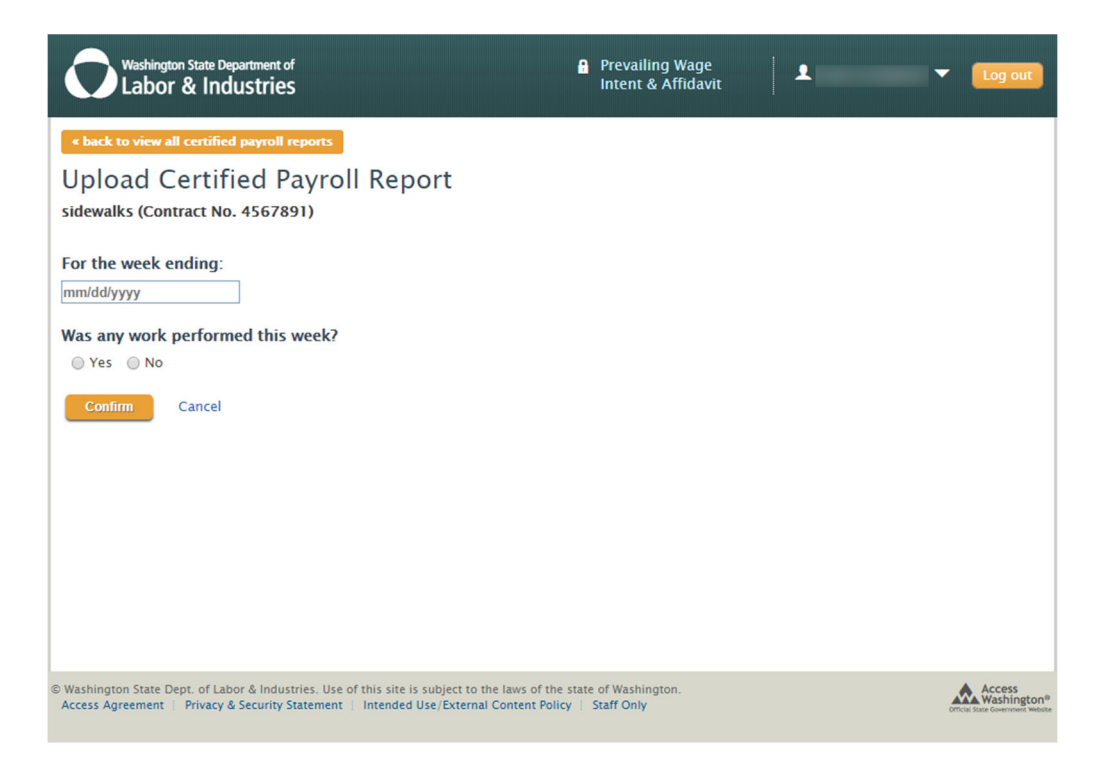

\*\*Note: If no work was performed, the contractor does not need to download the form. They would need to enter the week ending date and answer No to the question Was any work performed this week, and then click Confirm.\*\*

6) Enter in the information and click Confirm.

| Washington State Department of<br>Labor & Industries                                                                                                    | Prevailing Wage<br>Intent & Affidavit         | ▼ Log out                                                  |
|----------------------------------------------------------------------------------------------------|-----------------------------------------------|------------------------------------------------------------|
| <ul> <li>back to view all certified payroll reports</li> <li>Upload Certified Payroll Report<br/>sidewalks (Contract No. 4567891)</li> <li>For the week ending: <ul> <li>Od/12/2020</li> <li>Monday, April 6, 2020 through Sunday, April 12, 2020</li> </ul> </li> <li>Was any work performed this week? <ul> <li>Yes</li> <li>No</li> <li>Confirm</li> <li>Cancel</li> </ul> </li> </ul> |                                               |                                                            |
| © Washington State Dept. of Labor & Industries. Use of this site is subject to the laws of<br>Access Agreement   Privacy & Security Statement   Intended Use/External Content                                                                                                    | the state of Washington.<br>Policy Staff Only | Access<br>Washington®<br>Official State Government Website |

7) The contractor would then need to click on Choose File.

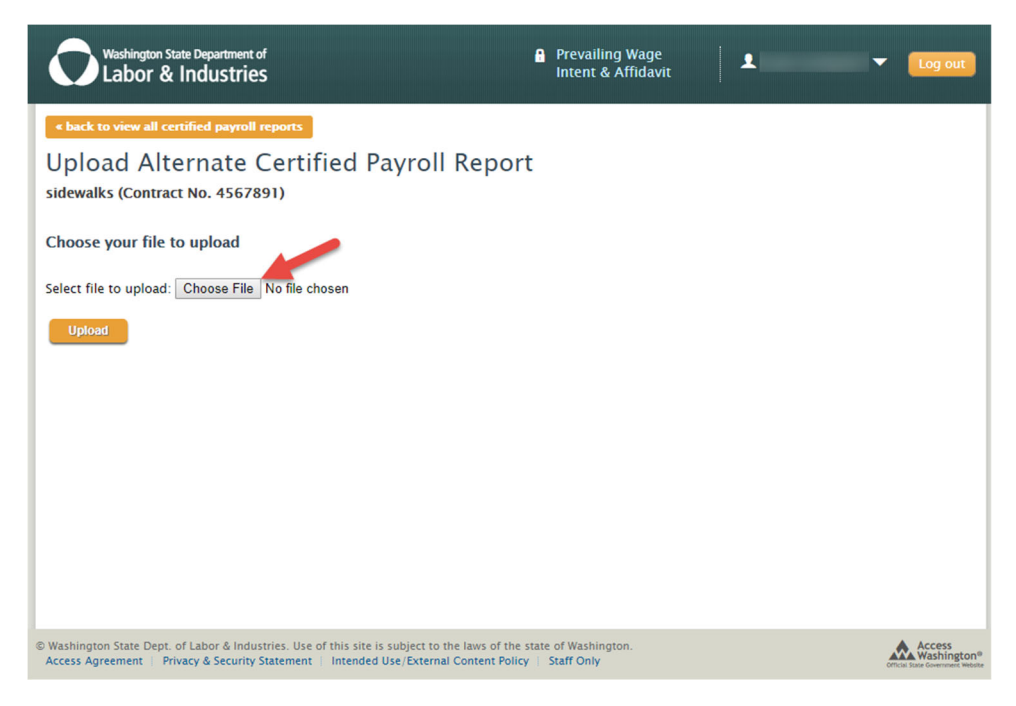

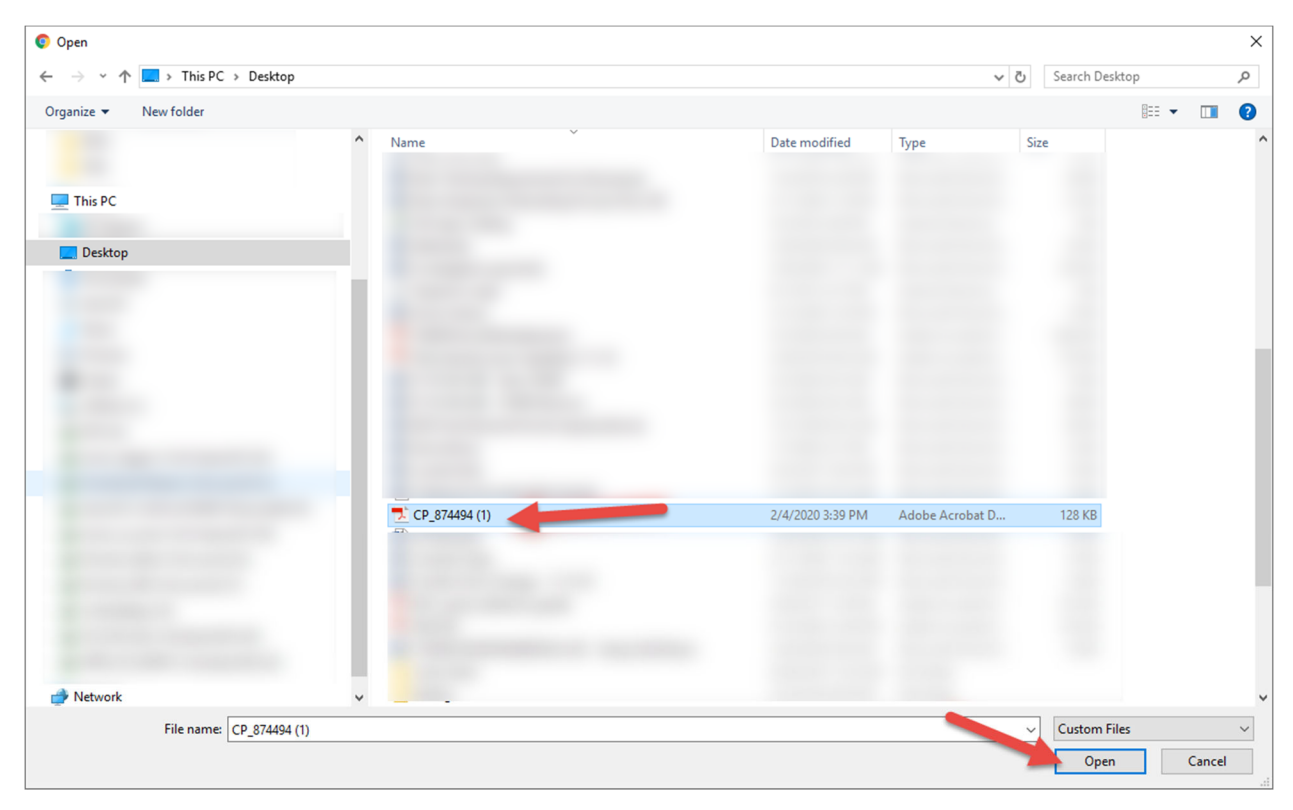

8) This will allow to contractor to navigate to their scanned file, click on it and click Open.

9) Click Upload.

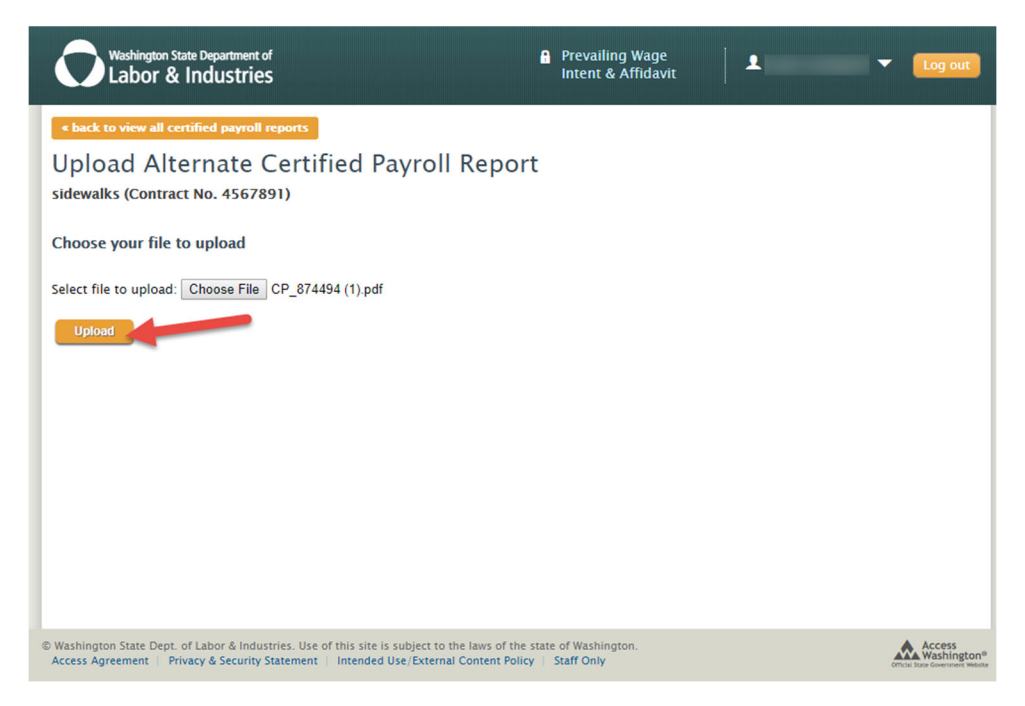

10) The owner only certified payroll has been submitted.

| « back to prevailing wage day                             | shboard             |                         |                      |                |                                      |  |  |
|-----------------------------------------------------------|---------------------|-------------------------|----------------------|----------------|--------------------------------------|--|--|
| View All Certifie                                         | ed Payroll Repo     | rts                     |                      |                |                                      |  |  |
| sidewalks (Contract No.                                   | )                   |                         |                      |                |                                      |  |  |
|                                                           |                     |                         |                      |                |                                      |  |  |
| Project name                                              |                     |                         |                      |                |                                      |  |  |
| sidewalks                                                 |                     |                         |                      |                |                                      |  |  |
| Intent Id                                                 | Award               | Awarding agency name    |                      |                | Prime contractor                     |  |  |
| 874494                                                    | LACEY               | LACEY FIRE DISTRICT     |                      |                | ARTISTRY STONEWORKS                  |  |  |
| County                                                    |                     | Awarding agency phone   |                      | Phone          |                                      |  |  |
| Inurston                                                  |                     |                         |                      |                |                                      |  |  |
| Contract No.                                              |                     | Awarding agency address |                      |                | Address                              |  |  |
|                                                           |                     |                         |                      |                |                                      |  |  |
| Job site                                                  |                     |                         |                      |                |                                      |  |  |
|                                                           |                     |                         |                      |                |                                      |  |  |
| Cartified Payroll Ran                                     | orts                | _                       |                      |                |                                      |  |  |
| Certified Payron Rep                                      | 0105                |                         | Create a Certified P | ayroll Report  |                                      |  |  |
| Currently showing Show 5 • rows                           |                     | Showing 1 to            |                      | 5 of 9 records | Manage your:                         |  |  |
| STATUS                                                    | For the week ending | Status                  | Actions              |                | <ul> <li>Ten Hour Workday</li> </ul> |  |  |
| • All                                                     | 04-12-2020          | ✓ Affirmed              | View                 |                | (4–10) Agreements                    |  |  |
| <ul> <li>Saved (In Progress)</li> <li>Affirmed</li> </ul> |                     | 04-16-2020              | Create am            | endment        |                                      |  |  |